## Celvedis ProQuest Ebook Academic Complete datubāzes profila izveidei

 Izmantojot tīmekļa vietni <u>https://www.biblioteka.lu.lv/resursi/httpswwwbibliotekalulve-resursia-za/</u>, nepieciešams nokļūt *ProQuest Ebook Academic Complete* datubāzē. Lai izveidotu personīgo profilu, nepieciešams spiest pogu "Sign In"

| ProQuest<br>Ebook Central |                                          |        | Search Bookshelf Settings - 🍞 Sign | in  |
|---------------------------|------------------------------------------|--------|------------------------------------|-----|
|                           | Authoritative ebooks at your fingertips. |        |                                    |     |
|                           | Search ebooks                            | Search |                                    |     |
|                           | Advanced Search Browse Subjects          |        |                                    | 120 |

2. Sekojošajā lapā nepieciešams spiest pogu "Create Account".

|                                                                                 | Library                                                                                    |                                                                                         |
|---------------------------------------------------------------------------------|--------------------------------------------------------------------------------------------|-----------------------------------------------------------------------------------------|
|                                                                                 |                                                                                            | X                                                                                       |
| Trusted Content                                                                 | On the Go                                                                                  | Save and Share                                                                          |
| Find scholarly ebooks in multiple<br>subjects from world-renowned<br>publishers | Search for ebooks for your laptop,<br>tablet or phone, and download for<br>offline reading | Create highlights, notes, and<br>bookmarks for later, and share<br>research with others |
| New to Ebook Central?<br>You can create an account for free.                    |                                                                                            | Create Account                                                                          |

3. Turpmāk nepieciešams izveidot profilu, aizpildot noteiktus laukus.

| Jānis                                                       |
|-------------------------------------------------------------|
| Bērziņš                                                     |
| janis.berzins@lu.lv                                         |
|                                                             |
| ✓ I agree to ProQuest's Privacy Policy and Terms of Service |
| Create Account                                              |
|                                                             |

4. Veiksmīgi aktivizējot personīgo kontu datubāzē, parādīsies sekojošs uzraksts.

| ProQue         | st                                                                                   |
|----------------|--------------------------------------------------------------------------------------|
| Eboo           | ok Central™                                                                          |
| Your acc       | count has been created                                                               |
| (ou may now do | wnload, highlight, annotate, set default citation style, and save to your bookshelf! |
| Continue       |                                                                                      |
|                |                                                                                      |

5. Spiežot pogu "Continue", profila īpašnieks aicināts izmantot *ProQuest Ebook Academic Complete* datubāzes priekšrocības. Datubāze piedāvā pamācību video materiālus.

| University Of Latvia Library                                                                                                    | Ebooks on the go<br>Ebook Central is designed with mobile in mind.                     | Tru                                                                                            |
|----------------------------------------------------------------------------------------------------|----------------------------------------------------------------------------------------|------------------------------------------------------------------------------------------------|
| University Of Latvia Library has selected ProQuest<br>Ebook Central as a key ebook provider.<br>Have questions about ebooks?<br>View how-to videos<br>View help FAQs | Access the site from your tablet or phone, and<br>download ebooks for offline reading. | You need credib<br>scholarly source<br>breadth and dep<br>sources, includir<br>top publishers. |

6. Datubāzē iespējams meklēt pēc konkrēta izdevuma nosaukuma vai meklēt LU pieejamos izdevumus pēc nozares/priekšmeta

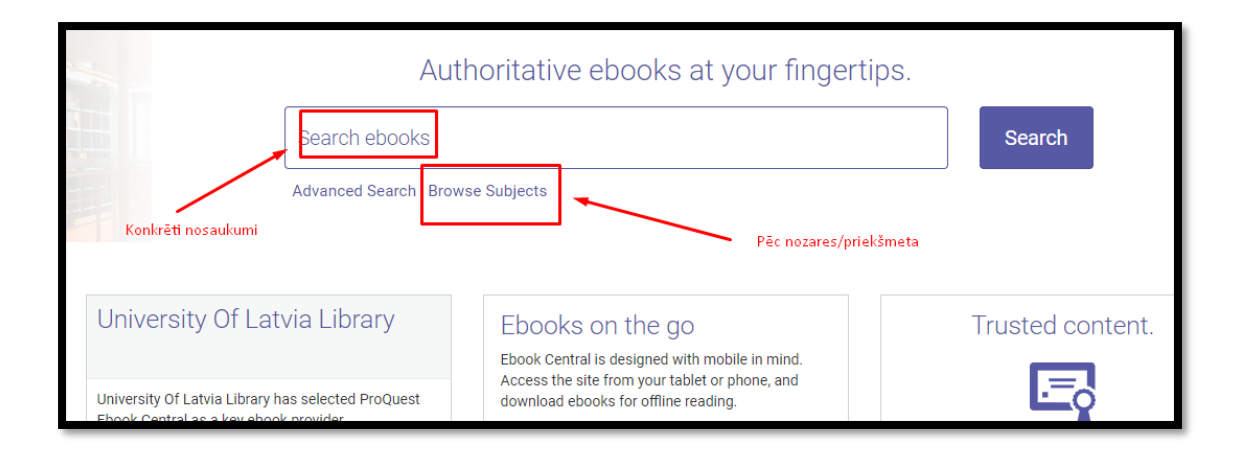

7. Piemēram, nospiežot uz jebkuru priekšmetu, tīmekļas vietnes kreisajā pusē iespējams atlasīt tikai tos izdevumus, kas ir LU Bibliotēkas krājumā.

|                                              | Advanced Search | Browse Subjects                                         | Saved Searches                                                      |
|----------------------------------------------|-----------------|---------------------------------------------------------|---------------------------------------------------------------------|
|                                              | Advanced Gearch |                                                         | Saved Searches                                                      |
|                                              |                 |                                                         |                                                                     |
| ARTS<br>Architecture                         | ŵ               | HISTORY & POLITICAL SCI<br>History<br>Political Science | ENCE CIENCE & TECHNOLOGY Agriculture Computer Science/IT            |
| BUSINESS<br>Business/Mana                    | gement          | LAW<br>Law                                              | Engineering<br>Chemical Engineering<br>Civil Engineering            |
| Economics<br>EDUCATION                       | 1811            | LITERATURE & LANGUAGE                                   | Construction<br>Electrical Engineering<br>Environmental Engineering |
| Education<br>Juvenile Literatu               | ure             | Journalism<br>Language/Linguistics<br>Literature        | Manufacturing<br>Mechanical Engineering                             |
| GENERAL<br>General Works/I<br>Geography/Tray | Reference       | Publishing<br>RELIGION & PHILOSOPHY                     | Mining<br>Environmental Studies<br>Mathematics                      |
| Home Economic<br>Library Science<br>Museums  | cs              | Philosophy<br>Religion                                  | Science<br>Anatomy/Physiology<br>Astronomy                          |
| Tourism/Hospit                               | ality           | SOCIAL SCIENCE                                          | Biology/Natural History                                             |

| Search                                            |     | 11311 b<br>Save this search                                                          | ook results<br>n Edit this search     |  |
|---------------------------------------------------|-----|--------------------------------------------------------------------------------------|---------------------------------------|--|
| Refine your search                                |     | Your refineme                                                                        | nts: SUBJECT Economics 🗙 STATUS (     |  |
| BOOK STATUS Owned and subscribed to by my library | -   | LU Bibliotēkas krājumā esošās<br>ProQuest e-grāmatas<br>Book Results Chapter Results |                                       |  |
| YEAR PUBLISHED                                    |     |                                                                                      |                                       |  |
| 2018                                              | 4   | Tata Alabara et Tatagan<br>Para de Labara Tatagan                                    | Forkel Aschehoug and Norwegi          |  |
| 2017                                              | 55  |                                                                                      | Reconsidering a Forgotten Norv        |  |
| 2016                                              | 153 | F                                                                                    | asting, Mathilde C. Anthem Press 2013 |  |